## **SPS Calculation Tool – Note on Macros**

The following steps to be followed to access the Calculator:

1. Click on Calculation tool <u>Single Public Service Pension Scheme</u> (singlepensionscheme.gov.ie)

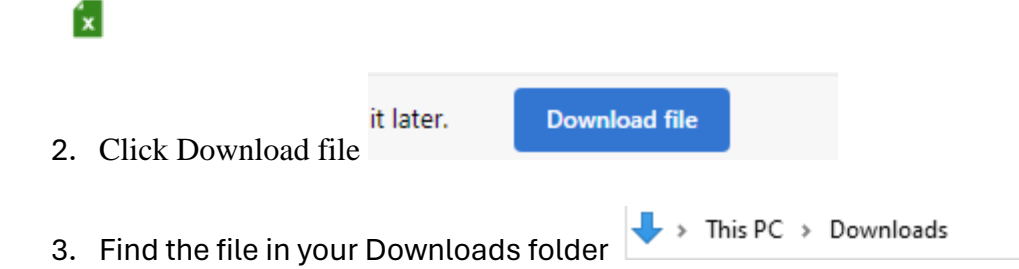

4. Right Click on the file & Tick "Unblock" in General Tab: Security - Click OK.

| 2023_Single_Scheme_Estimator-Tool Properties × |                                                                                                |          |
|------------------------------------------------|------------------------------------------------------------------------------------------------|----------|
| General Security Details Previous Versions     |                                                                                                |          |
| X                                              | 2023_Single_Scheme_Estimator-Tool                                                              |          |
| Type of file:                                  | Microsoft Excel Macro-Enabled Worksheet (xlsm)                                                 |          |
| Opens with:                                    | x Excel                                                                                        | Change   |
| Location:                                      | C:\Users\0104690s\Downloads                                                                    |          |
| Size:                                          | 589 KB (603,486 bytes)                                                                         |          |
| Size on disk:                                  | 592 KB (606,208 bytes)                                                                         |          |
| Created:                                       | Tuesday 19 March 2024, 16:27:1                                                                 | 18       |
| Modified:                                      | Tuesday 19 March 2024, 16:30:43                                                                |          |
| Accessed:                                      | Today 19 March 2024, 16:30:43                                                                  |          |
| Attributes:                                    | Read-only Hidden                                                                               | Advanced |
| Security:                                      | This file came from another<br>computer and might be blocked to<br>help protect this computer. |          |
|                                                | OK Cance                                                                                       | Apply    |

- 5. Close the file (if open)
- 6. Re-open the file (Access via Downloads folder)
- 7. Click "Enable Editing"
- 8. Accept Disclaimer

Enter data in sheet named " Input" & Click "Get Estimate"